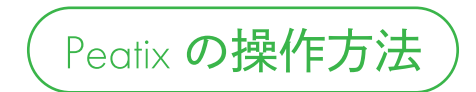

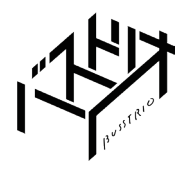

## アカウント登録・ログイン

(1/2)

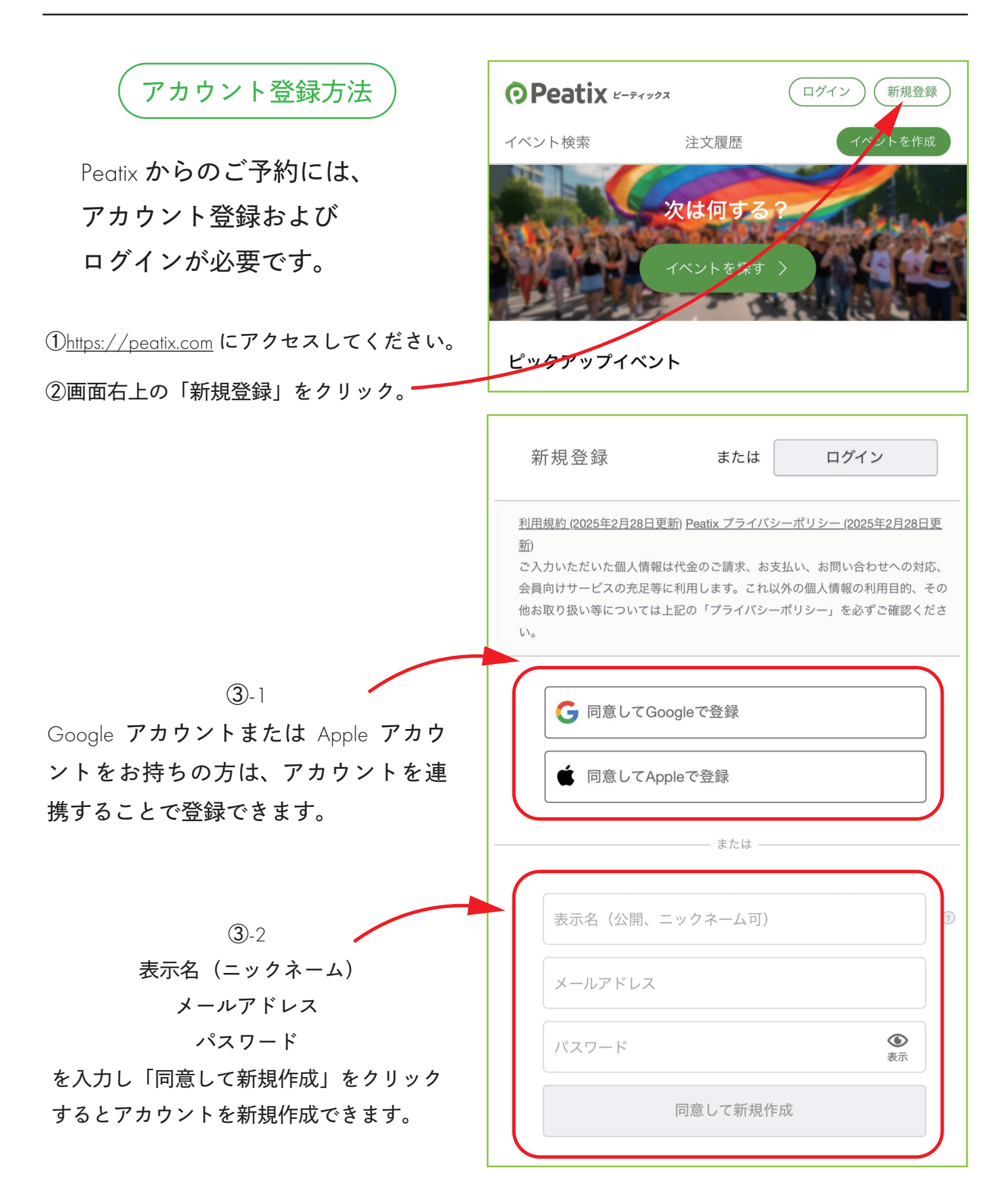

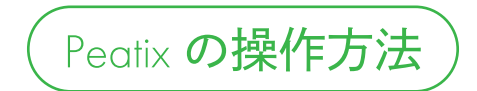

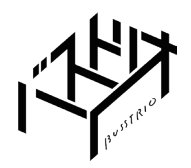

## アカウント登録・ログイン

(2/2)

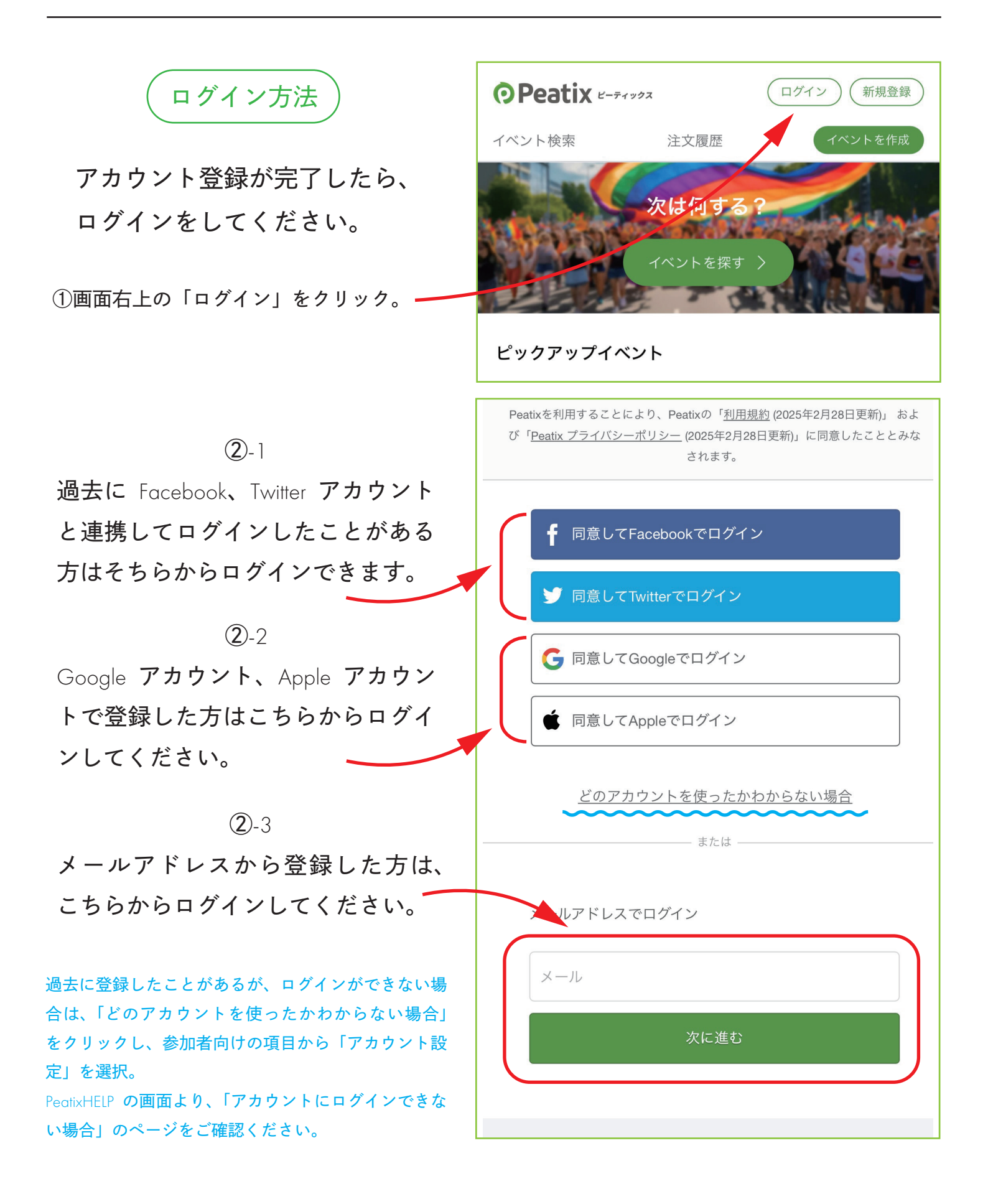

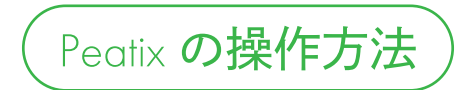

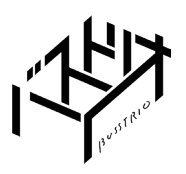

(1/5)

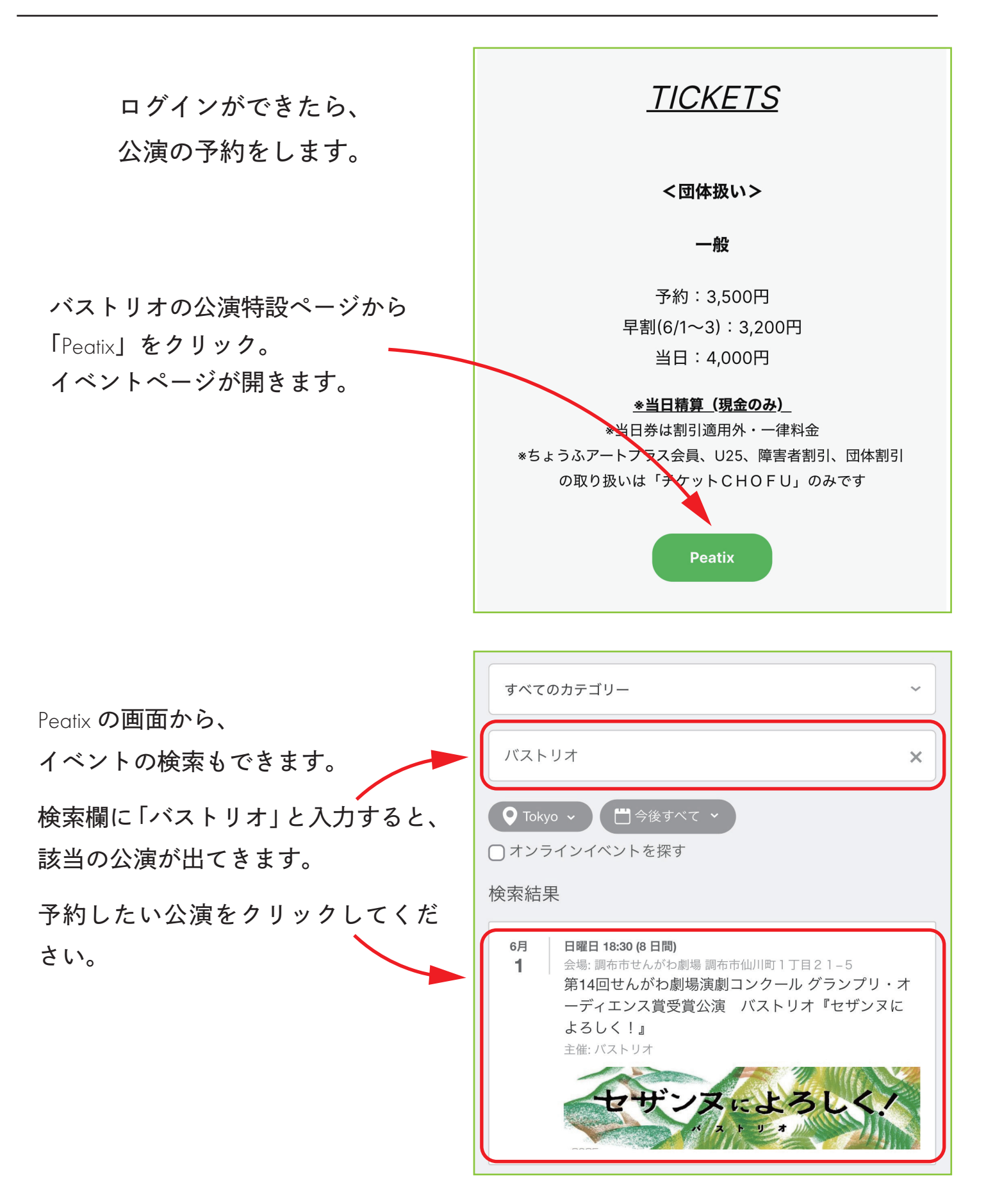

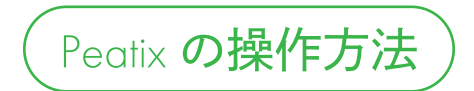

(2/5)

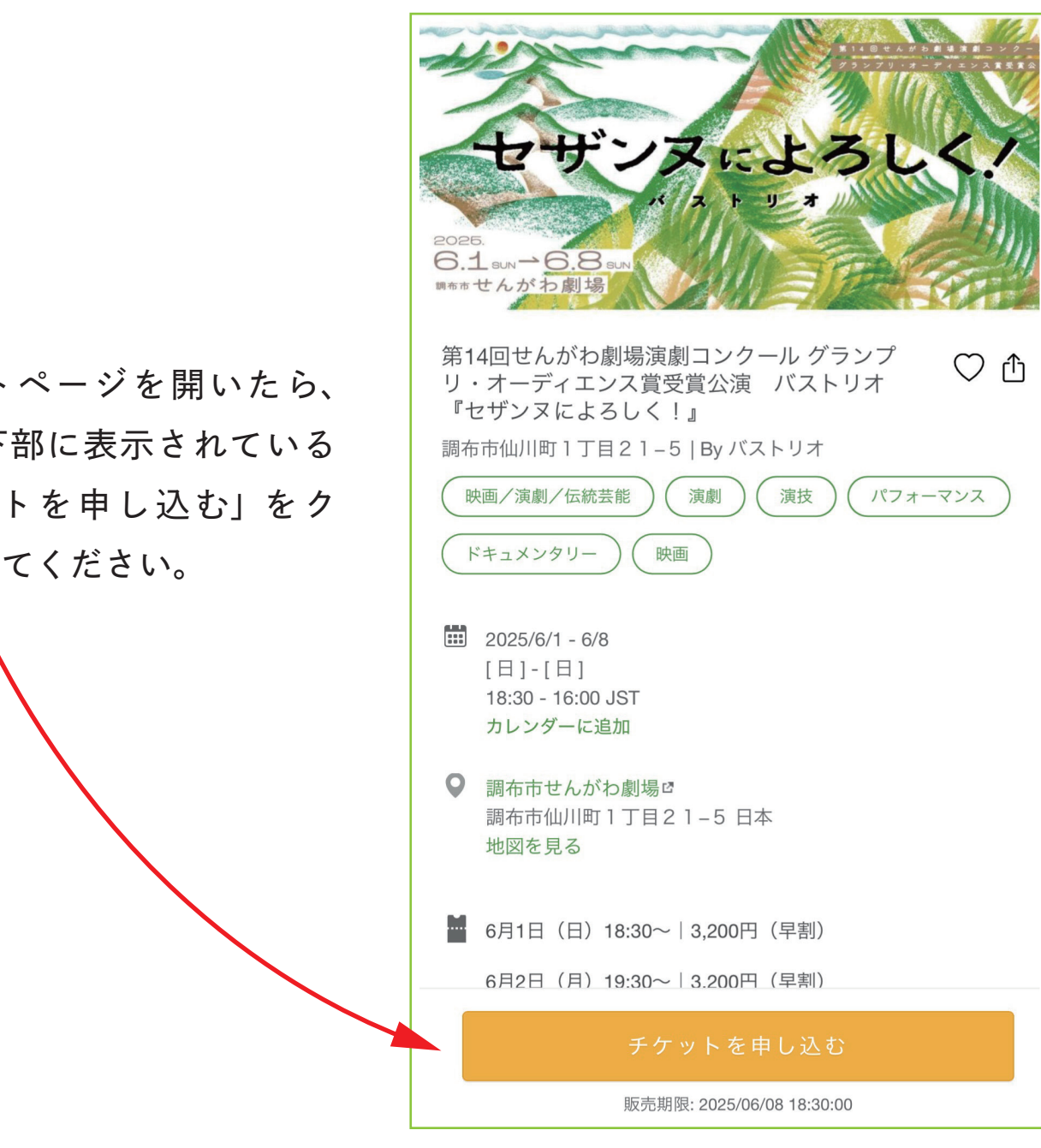

イベントページを開いたら、 ページ下部に表示されている 「チケットを申し込む」をク リックしてください。

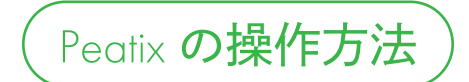

(3/5)

ご予約したい日時の公演の、 プラスボタンをクリックして、 ご予約したい人数分をご入力ください。

チケット料金が「無料」と 表示されていますが、その ままお進みください。

<u>Peatix は予約のみを受け付</u> <u>けるシステムとして利用し</u> <u>ています。</u>

チケット代金は、<u>公演当日</u> <u>に会場で、現金精算</u>にてお 支払いいただきます。

|  | 6月2日<br>無料 | (月) | 19:30~ 3,200円 | (早割) | 4  | ₽  |
|--|------------|-----|---------------|------|----|----|
|  | 6月3日<br>無料 | (火) | 19:30~ 3,200円 | (早割) | ◀  | Ð  |
|  | 6月4日<br>無料 | (水) | 14:30~ 3,500円 |      | ◀  | ₽  |
|  | 6月4日<br>無料 | (水) | 19:30~ 3,500円 |      | ◀  | ₽  |
|  | 6月5日<br>無料 | (木) | 19:30~ 3,500円 |      | ◀  | ₽  |
|  | 6月6日<br>無料 | (金) | 19:30~ 3,500円 |      | ◀  | ₽  |
|  | 6月7日<br>無料 | (土) | 13:30~ 3,500円 |      |    |    |
|  | 6月7日<br>無料 | (土) | 18:30~ 3,500円 |      | ◀  | ₽  |
|  | 6月8日<br>無料 | (日) | 14:30~ 3,500円 |      | ◀  | ₽  |
|  |            |     |               |      | 合計 | ¥O |
|  |            |     |               |      |    |    |
|  | 次に進む       |     |               |      |    |    |
|  |            |     | Ē             | える   |    |    |

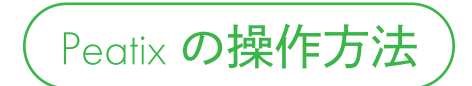

Part Real

公演の予約

(4/5)

メールアドレスを入力する項目が出 てきますので、<u>普段ご利用している</u> -<u>メールアドレスをご入力ください。</u>

前日のご案内や、公演に関するアナ ウンスをこちらのメールにお送りさ せていただきます。

備考欄には、「出やすい席」の希望や、 領収書の希望など、申し送り事項が ある場合はご記入ください。

| <b>主催者からの事前アンケート</b><br>第14回せんがわ劇場演劇コンクール グランプリ・オーディエンス<br>賞受賞公演 バストリオ『セザンヌによろしく!』 |  |  |  |  |  |
|------------------------------------------------------------------------------------|--|--|--|--|--|
| メールアドレス *                                                                          |  |  |  |  |  |
| info@busstrio.com<br>備考                                                            |  |  |  |  |  |
|                                                                                    |  |  |  |  |  |
|                                                                                    |  |  |  |  |  |
| 確認画面へ進む                                                                            |  |  |  |  |  |
| 戻る                                                                                 |  |  |  |  |  |

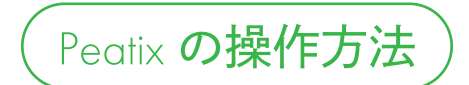

(5/5)

| 確認画面が出てきます。<br>チケット料金は「¥0」と<br>表示されていますが問題ありません。<br>①ご予約のお名前を「姓名」欄<br>にご記入ください。<br>②アカウント登録時にご利用の<br>メールアドレス、表示名(ニッ<br>クネ ハ)がまてされます                                          | チャット         6月7日 (土) 13:30~  3,500円         1 ×         合計         グロ         妙和         使用カナ) *         パストリオ         例 ハナオ         少し         女ール         例 ごのののののののののののののののののののののののののののののののののののの                                                                                                    |
|----------------------------------------------------------------------------------------------------|----------------------------------------------------------------------------------------------------|
| <ul> <li>③「チケットを申し込む」を<br/>クリックしてください。</li> <li>ご これでご予約完了です!<br/>ありがとうございます!</li> <li>公演当日は、受付にてお名前をお伝えいただき、<br/>チケット料金をお支払いください。</li> <li>チケット料金の受付は、現金のみとなります。</li> </ul> | 例)he busstrio 主催者の設定により、チケットの譲渡はできません。 ③ 含べストリオが新規イベントを公開したら通知を受けない。 おり、なり、少し、「クロン」、「クロン」、「う」、「クロン」、「クロン」、「クロン」、「クロン」、「クロン」、「クロン」、「クロン」、「クロン」、「う」、「う」、「う」、「う」、「う」、「う」、「う」、「う」、「う」、「う |